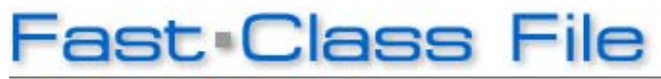

Client Data System

Volume 103: Dynamic Report Download

## **Downloading Dynamic Reports:**

• From the Dynamic Report Download page, select the dynamic report and click the download link.

| LTC Prospecting                          |                                 |
|------------------------------------------|---------------------------------|
| Identify LTC prospects meeting the follo | owing criteria: Contacts        |
| between the ages of 40-55 with an inco   | ome greater than \$50,000       |
| holding some form of life insurance but  | no LTC coverage. Sample LTC     |
| Prospect Approach letters included in t  | both E-Z Editor and Microsoft   |
| Word format.                             |                                 |
|                                          | Download LTC_Pros.zip >>        |
| View the Long Te                         | rm Care Prospects Fast Class >> |

Figure 1: Dynamic Report selection on the Dynamic Report Download page - <u>http://www.ez-data.com/support/cdsdrdown.shtml (</u>Download LTC\_Pros.zip >> highlighted).

Note: The download link will also include the name of the dynamic report and the .zip file extension.

• When the File Download window opens, click the Save button.

| File Download                                                                                                    |                                                                          |
|----------------------------------------------------------------------------------------------------|--------------------------------------------------------------------------|
| Do you want to open or save this file?                                                                                                    |                                                                          |
| 2                                                                                                    | Name: LTC_Pros.zip<br>Type: WinZip File, 117 KB<br>From: www.ez-data.com |
| 🗹 Alwa                                                                                                    | Open Save Cancel                                                         |
| While files from the Internet can be useful, some files can potentially harm your computer. If you do not trust the source, do not open or save this file. <u>What's the risk?</u> |                                                                          |

Figure 2: The File Download window.

- When the **Save As** window opens, use the **Save in** drop-down to select a location on your computer to store the .zip file.
- Click Save.

• The .zip file contains a folder with .dmp files that can be loaded into CDS. Extract the folder from the .zip file

Note: An unzipping utility is necessary to extract files. Microsoft Windows XP has a built in unzipping utility and Windows 2000 users can download WinZip from the CDS Training and Support Center.

• Follow the instructions included in the .zip file to add files to CDS.

## Loading Files into CDS:

• From the main screen in CDS, select **Database** in the menu bar and then select **Utilities**.

• In the Utilities menu, select Load Data.

• Select the **Other Files (\*.dmp)** option in the **Select Data Load Options** window.

• Click OK.

• When the **Load File** window opens, use the **Look in** drop-down field to locate the extracted folder.

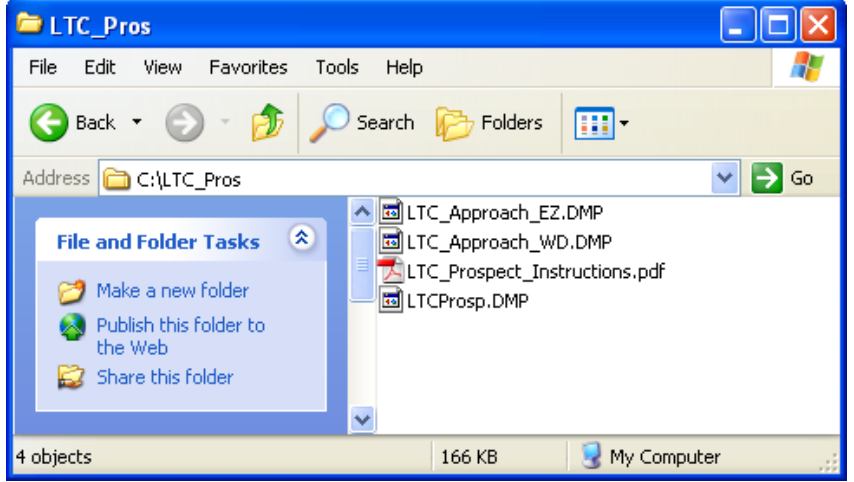

Figure 3: The contents of the LTC\_Pros folder viewed from the Load File window.

In above example, the LTC\_Pros folder contains three .DMP files:

• The **LTCProsp.DMP** containing the LTC Prospects dynamic report with included filters.

• The **LTC\_Approach\_WD.DMP** file with the LTC Prospect Approach letter in Microsoft Word format.

• The **LTC \_Approach\_EZ.DMP** file with the LTC Prospect Approach letter in E-Z Editor format.

• Select the dynamic report file as indicated in the included instructions and click **OK**. The dynamic report with filters will be loaded into CDS.

• Using the same process (Starting from the main screen of CDS, select **Database > Utilities > Load Data**...), load one of the included approach letters (where available).

• Follow the included instructions for using and making modifications to the dynamic report and sample form letters.